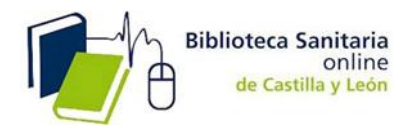

**INSTRUCCIONES para el acceso a todas las funcionalidades de ClinicalKey,** es necesario:

1.- REGISTRARSE.

2.- ACTIVAR EL ACCESO REMOTO.

### 1.- CÓMO REGISTRARSE.

1.- Proceso que **sólo se realiza una vez**. En la página de inicio hacer clic en Registrarse en la esquina superior derecha de la plataforma.

| ELSEVIER |                                                                            | Login Registrarse |
|----------|----------------------------------------------------------------------------|-------------------|
|          | ClinicalKey <sup>®</sup><br>Lidera con respuestas.                         | ſ                 |
|          | Todos V Busca diagnósticos, síntomas, medicamentos, procedimientos y más Q |                   |
|          | Explora: Libros Revistas Más $\vee$                                        |                   |

2.- Utilice la dirección de correo institucional ( ...@saludcastillayleon.es;...@jcyl.es) y rellene la información requerida para el registro. Haga clic en registro cuando haya terminado.

| clinicalkey.                                                                                                    |                                                                   |                         |                                                                                    | Login Re            | gistrar |
|----------------------------------------------------------------------------------------------------|-------------------------------------------------------------------|-------------------------|------------------------------------------------------------------------------------|---------------------|---------|
| Todos 🗸 🔰 Busca diagnósticos, síntomas, medic                                                                                            | amentos, procedimientos y más                                     | ۹                       | Libros Revistas Más $\lor$                                                         |                     |         |
| Registro                                                                                                    |                                                                   |                         |                                                                                    |                     |         |
| El registro es rápido y gratuito. Le permite persona<br>Mertas de citación de documentos o hacer un segu<br>Política de confidencialidad | lizar estos productos de Elsevier<br>miento de su búsqueda con Bú | si tiene<br>isqueda     | acceso a ellos. Por ejemplo, puede permanecer al día con las Alert<br>s guardadas. | ıs de búsqueda y la | 1S      |
| Sus datos                                                                                                    |                                                                   |                         |                                                                                    |                     |         |
| lombre:                                                                                                    |                                                                   |                         |                                                                                    |                     |         |
|                                                                                                    |                                                                   |                         |                                                                                    |                     |         |
| Apellidos:                                                                                                    |                                                                   |                         |                                                                                    |                     |         |
| Correo electrónico y contraseña                                                                                                    |                                                                   |                         |                                                                                    |                     |         |
| ntroduzca una contraseña de entre 5 y 20 caracter                                                                                        | es. Su dirección de correo elect                                  | rónico                  | será su nombre de usuario                                                          |                     |         |
| Dirección de correc                                                                                                    |                                                                   |                         |                                                                                    |                     |         |
| ectrónico:                                                                                                    |                                                                   |                         |                                                                                    |                     |         |
|                                                                                                    |                                                                   |                         |                                                                                    |                     |         |
| contrasena:                                                                                                    |                                                                   |                         |                                                                                    |                     |         |
| Su función: Seleccione la función que deser                                                                                              | npeña en su organización 🔻                                        |                         |                                                                                    |                     |         |
| Seleccione al menos un área temática de interés                                                                                          |                                                                   |                         |                                                                                    |                     |         |
| Agricultural and Biological Sciences                                                                                                    |                                                                   |                         | 4                                                                                  |                     |         |
| Arts and Humanities                                                                                                    |                                                                   |                         |                                                                                    |                     |         |
| Biochemistry, Genetics and Molecular Biology                                                                                             |                                                                   |                         |                                                                                    |                     |         |
| Business, Management and Accounting                                                                                                    |                                                                   |                         |                                                                                    |                     |         |
| Chemical Engineering                                                                                                    |                                                                   |                         |                                                                                    |                     |         |
| U Chemistry                                                                                                    |                                                                   |                         |                                                                                    |                     |         |
| Computer Science                                                                                                    |                                                                   |                         |                                                                                    |                     |         |
| Decision sciences     Decision                                                                                                    |                                                                   |                         |                                                                                    |                     |         |
| > Otras configuraciones                                                                                                    |                                                                   |                         |                                                                                    |                     |         |
| Deseo recibir información de Elsevier B.V. y sus afilia                                                                                  | dos sobre sus productos y servicio                                | IS                      |                                                                                    |                     |         |
| - Lie laide u commende el Acuerdo de usuarie registre                                                                                    | ada u soofirma que asopte todos s                                 | ue térm                 | P.0.                                                                               |                     |         |
| - See letter & comprehence & Actiendo de liguismo requirir                                                                               |                                                                   | a sea a desta de la sea |                                                                                    |                     |         |

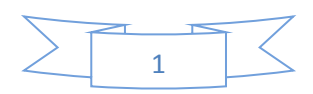

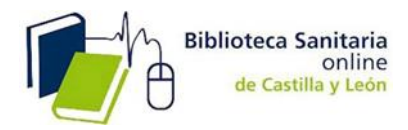

- 3.- Clinicalkey despliega un mensaje de activación y le envía un email de confirmación.
- 4.- Haga clic en CONTINUAR para entrar a su sesión de ClinicalKey.

# 2.- ACTIVACIÓN DEL ACCESO REMOTO

1.- Para activar el acceso remoto, haga clic en **login** en la parte superior derecha.

| ELSEVIER | ClinicalKey°<br>Lidera con respuestas.                                     | Login Registrarse |
|----------|----------------------------------------------------------------------------|-------------------|
|          | Todos V Busca diagnósticos, síntomas, medicamentos, procedimientos y más Q |                   |
|          | Explora: Libros Revistas Más ∨                                             |                   |

2.- Aparece esta pantalla y acceda a la Activación mediante acceso remoto.

| ClinicalKey <sup>•</sup>                                                                                                    |         |            |          |            |
|----------------------------------------------------------------------------------------------------|---------|------------|----------|------------|
| Todos $\vee$ Busca diagnósticos, síntomas, medicamentos, procedimientos y más                                                                                             | ۹       | Libros     | Revistas | Más $\lor$ |
| Conectarse usando sus credenciales de Elsevier Nombre de usuario: Contraseña: Recordar mis datos Conexión ¿No está registrado?                                            |         |            |          |            |
| ¿Olvidó su nombre de usuario o contraseña?                                                                                                    |         |            |          |            |
| Conexión OpenAthens<br>conectarse a través de su institución<br>Otra conexión de institución                                                                              |         |            |          |            |
| Activación mediante acceso remoto<br>Haga clic aquí para activar                                                                                                    |         |            |          |            |
| Contáctenos   Centro de Recursos   Términos y condiciones   Política de privacidad   Acuerdo de Usuario<br>Copyright © 2015 Elsevier, Inc. Todos los derechos reservados. | Registr | ado   Ayuc | ia       |            |

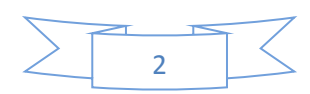

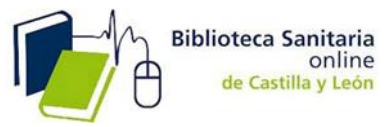

3.- Ingrese la dirección de correo electrónico institucional asociada a su perfil de usuario y que utilizó para REGISTRARSE y haga clic en CONTINUAR.

NOTA: si el usuario se ha registrado con un correo electrónico que no es institucional (p. ej. @gmail, @yahoo, etc.) y no tiene aún acceso remoto activado mediante otros métodos, antes de utilizar esta opción deberá cambiar su correo personal por el institucional en:

### Configuración

| Contenido guardado    |
|-----------------------|
| Historial de búsqueda |
| Presentaciones        |
| Configuración         |
| Cambiar organización  |
| Finalizar Sesión      |

# **ClinicalKey**°

Busca diagnósticos, síntomas, medicamentos, procedimientos y más Libros Revistas Más  $\smallsetminus$ Todos  $\lor$ Q

#### Cambiar contraseña

Modificar datos personales y preferencias

Después de actualizar sus datos siguientes, haga clic en el botón Enviar para guardar los cambios realizados. (\*= campos obligatorios)

#### Política de confidencialidad

| Sus datos                           |                           |             |
|-------------------------------------|---------------------------|-------------|
| Nombre:                             |                           | *           |
| Apellidos:                          |                           | *           |
| Dirección de correo<br>electrónico: |                           | *           |
| A partir de ahora ést               | e será su nombre de usuar | io, y susti |
| Su cargo                            |                           |             |

ituye al que tenía en los productos de Elsevier.

| Su cargo |  |
|----------|--|
| Cardo:   |  |

Ν

Su dirección

(incluido prefijo del país)

Cambie su correo electrónico y rellene la información requerida.

También puede optar por volver a registrarse, pero esta vez usando el correo institucional.

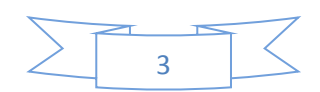

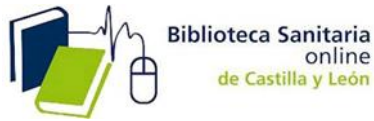

Este método se suma al utilizado hasta ahora de Bulk IDs (identificadores de registro). Los dos métodos se mantienen.

| ClinicalKe                                                                | ey°                                                       |   |        |          |            |
|---------------------------------------------------------------------------|-----------------------------------------------------------|---|--------|----------|------------|
| Todos $\lor$                                                              | Busca diagnósticos, síntomas, medicamentos, procedimiento | ۹ | Libros | Revistas | Más $\lor$ |
| Activació                                                                 | n mediante acceso remoto                                  |   |        |          |            |
| (*= campos oblig                                                          | atorios)                                                  |   |        |          |            |
| Dirección de correo<br>electrónico: * • • • • • • • • • • • • • • • • • • |                                                           |   |        |          |            |
| Continuar                                                                 |                                                           |   |        |          |            |
|                                                                           |                                                           |   |        |          |            |

Clinicalkey mostrará un mensaje de activación, y enviará un email de confirmación al correo señalado.

4.- Haga clic en el link de confirmación para activar su acceso remoto y acceder a TODAS LAS FUNCIONALIDADES DE LA HERRRAMIENTA: pdfs de los libros, descarga de imágenes...etc.

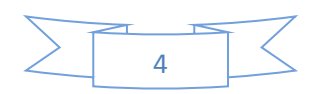